## Sign into your PlayFootball Admin

| SIGN IN                          |               | FOOT  |
|----------------------------------|---------------|-------|
|                                  | So.           | STAR' |
| Sign In<br>Forgot your password? | Not an admin? |       |
|                                  |               |       |

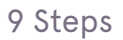

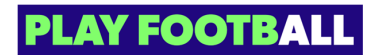

## Click on "Registrations"

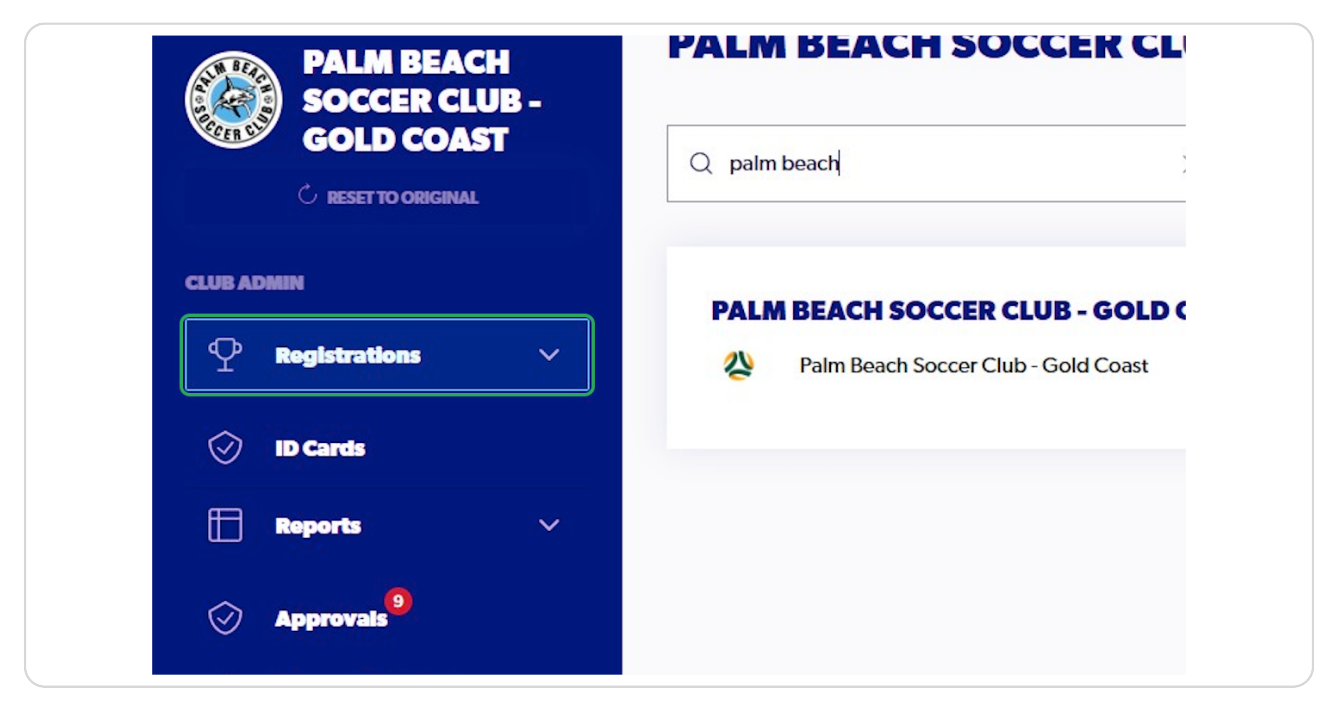

#### STEP 3

## Click on "Registration Products"

| C RESET TO ORIGINAL    | Q paim beach                  |
|------------------------|-------------------------------|
| CLUB ADMIN             | PALM BEACH SOCCER CLUB -      |
| ♀ Registrations ∧      | Palm Beach Soccer Club - Gold |
| Registration Products  |                               |
| Discounts and Vouchers |                               |
| 💮 ID Cards             |                               |
| 🕂 Reports 🗸 🗸          |                               |

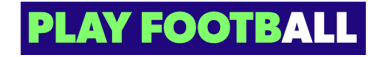

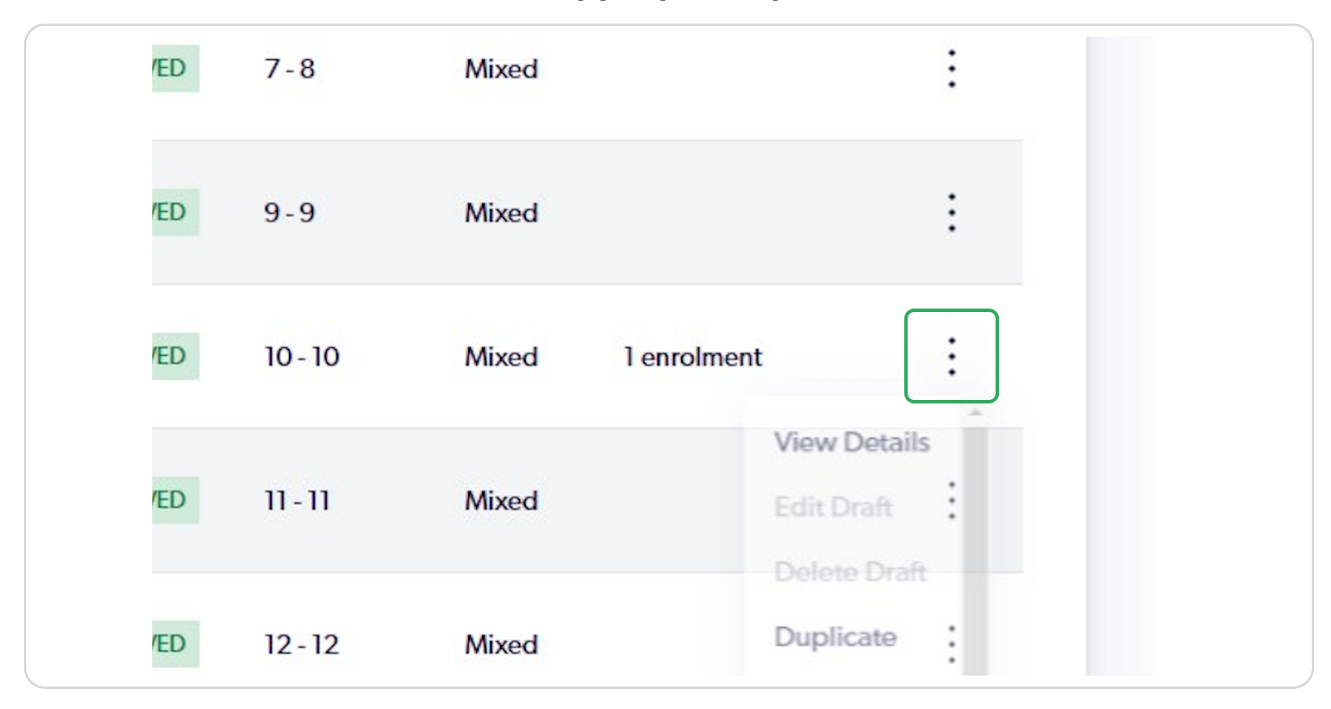

## Click on the Three Dots on the appropriate product

#### **STEP 5**

### Click on "View Details"

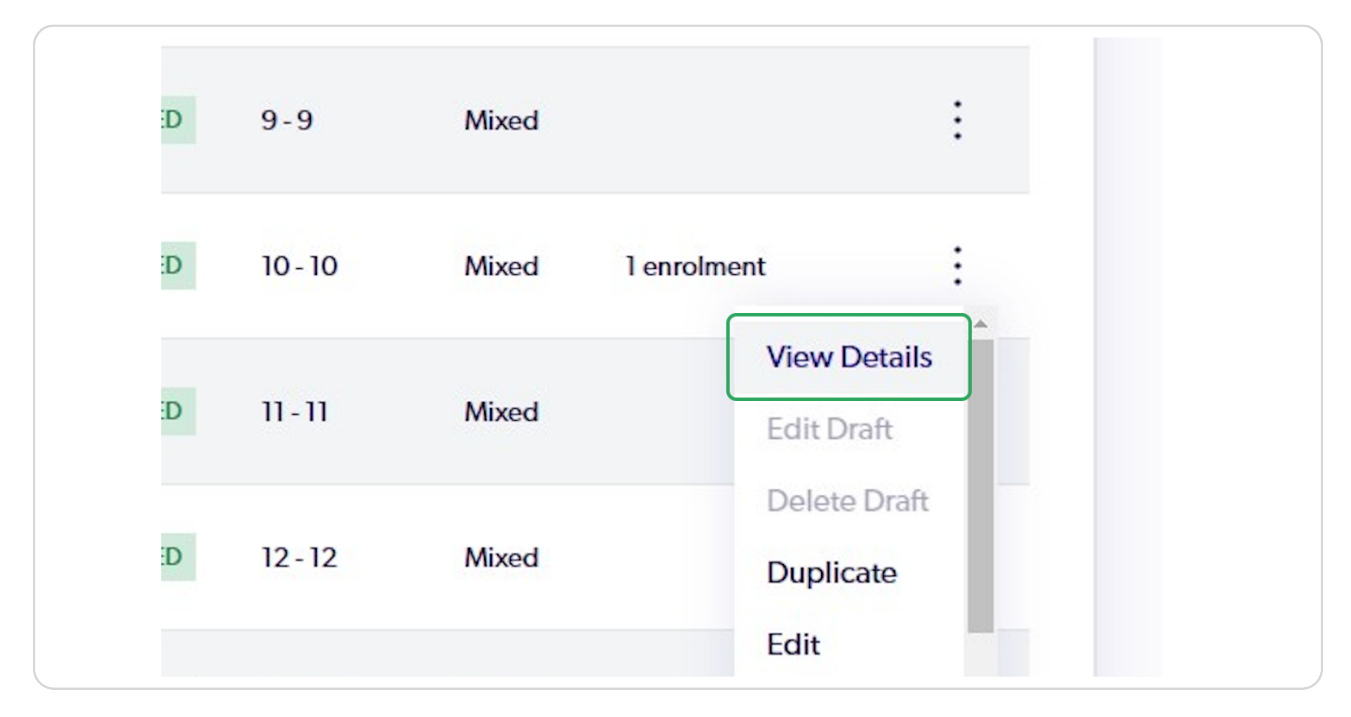

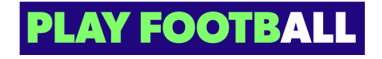

| ent type  | Payment status | <b>Registration status</b> |   |
|-----------|----------------|----------------------------|---|
| s Upfront | PAID IN FULL   | DEREG REQUESTED            | : |
| s Upfront | PAID IN FULL   | DECLINED                   | - |

## Click on the Three Dots on the appropriate participant

STEP 7

# **Click on Refund Request**

| t | PAID IN FULL | View Registration Details    |
|---|--------------|------------------------------|
|   |              | View De-Registration Request |
|   |              | Print ID Card                |
|   |              | Refund Request               |
|   |              |                              |
|   |              |                              |
|   |              |                              |
|   |              |                              |

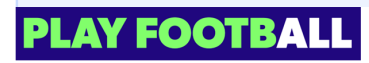

When clubs initiate a refund request for a participant, no fees are charged. Refunds
are subject to the organisation's refund policy; for more details, please reach out to them directly

#### STEP 8

## Type any appropriate information

|      | U10 [-     |                                                                                                    |                |       |
|------|------------|----------------------------------------------------------------------------------------------------|----------------|-------|
| В -  | OPEN FOR R | REQUEST A REFUND                                                                                            |                |       |
|      | Participar | You are requesting a refund on behalf of Alice Scripts from Palm Beach Soccer Club - Gold Coast.            |                |       |
|      | Q Sear     | ADD A NOTE OR COMMENT FOR THIS REQUEST                                                                      | - Filters      | Г     |
| ^    |            | Test                                                                                                    |                |       |
| ls   |            |                                                                                                    | Payment status | Regis |
| hers |            |                                                                                                    | PAID IN FULL   | DERE  |
|      |            | ADJUST YOUR ORGANISATION'S REFUND AMOUNT<br>No refund applicable.                                           | PAID IN FULL   | DECL  |
| ~    |            | PLEASE NOTE                                                                                                 |                |       |
|      |            | The Member who this request is on behalf of will receive an email notifying them of this refund submission. |                |       |

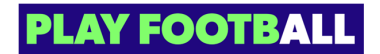

# Click on "Submit Request"

| nd applicable.                                                                                                    | PAID IN FULL | DECL |
|----------------------------------------------------------------------------------------------------|--------------|------|
| E NOTE<br>he Member who this request is on behalf of will receive an email<br>otifying them of this refund submission. |              |      |
| Cancel Submit Request                                                                                                  |              |      |
|                                                                                                    |              |      |

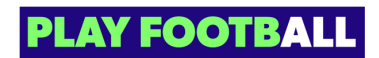

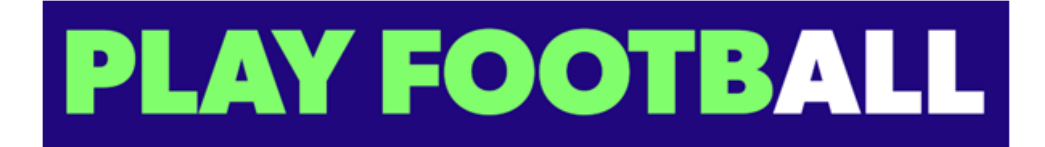